Государственный контракт № 01332000017210030850001/638 на оказание услуг по развитию Государственной информационной системы Ивановской области «Региональная медицинская информационная система системы здравоохранения Ивановской области» (РМИС СЗ ИО) от «14» декабря 2021 г.

### РУКОВОДСТВО ПОЛЬЗОВАТЕЛЯ

### «Запись на прием к врачу по направлению»

г. Иваново

2022 г.

Страница 1 из 13

# Оглавление

| 1. | Создание Направления                                    | 3    |
|----|---------------------------------------------------------|------|
| 2. | Порядок создания Направления на обследование            | 6    |
| 3. | Порядок создания Направления на консультацию            | . 10 |
| 4. | Порядок создания Направления с видом направления Другие | 12   |
| 5. | Отражение на Госуслугах                                 | .13  |

#### Настоящая инструкция не содержит персональные данные!

1. Снимки экранных форм сняты с демонстрационной версии программных продуктов линейки 1С:Медицина

2. Сведения о пациентах, медицинском персонале, медицинской документации являются вымышленными

Запись на прием к врачу по направлению через подсистему ЕГИСЗ осуществляется, если в базе 1С:Медицина.Больница пациенту создан документ **Направление** со следующими видами медицинских направлений:

- 1) на консультацию,
- 2) на обследование,
- 3) другие.

### 1. Создание Направления

Направление можно оформить как в форме медицинского документа, так и форме списка в панели навигации разделов **Контроль исполнения** и **Отделение**. В форме списка, будут отображены все направления. Врач может стандартным поиском найти необходимое направление и отредактировать или просмотреть его.

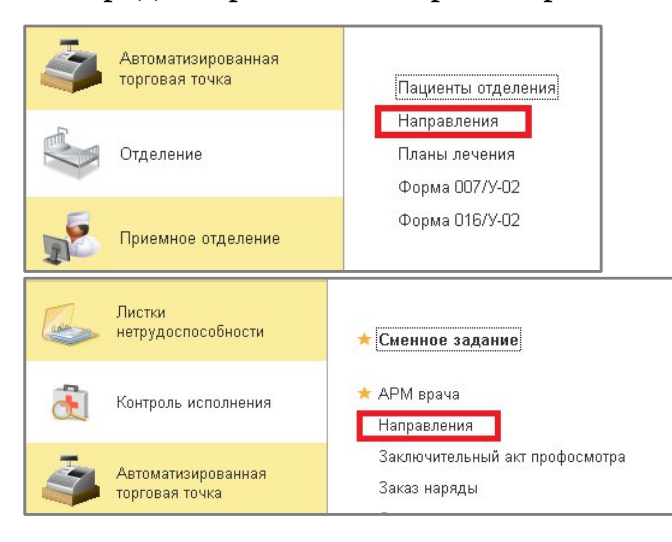

| Документы пациента                   |                                                |                                  |                             |                     |                   |                        | _    |
|--------------------------------------|------------------------------------------------|----------------------------------|-----------------------------|---------------------|-------------------|------------------------|------|
| Основное Телемедицина Просмотр ЭМК Н | азначения услуг Услуги Программы Лек. назначен | ия Препараты Диагнозы Исполнител | и Листки нетрудоспособности | Родовые сертификаты | Контрольные карты | Случаи обращения Докум | енты |
| 💽 Создать -                          | -                                              |                                  | данные документа:           |                     |                   |                        |      |
| Анкета по диспансеризации            | Тип документа                                  | Ответственный                    |                             |                     |                   |                        |      |
| Карта учета диспансеризации          |                                                |                                  |                             |                     |                   |                        |      |
| План лечения                         |                                                |                                  |                             |                     |                   |                        |      |
| Свидетельство о смерти               |                                                |                                  |                             |                     |                   |                        |      |
| Направление                          |                                                |                                  |                             |                     |                   |                        |      |
| Направление на ВМП                   |                                                |                                  |                             |                     |                   |                        |      |
| Направление на СМП                   |                                                |                                  |                             |                     |                   |                        |      |

Страница 3 из 13

В открывшейся форме документа заполнить следующие реквизиты:

Номер – проставляется автоматически при «проведении» документа.

**Дата от** – по умолчанию текущая дата и время создания документа, при необходимости дату можно отредактировать, открыв календарь.

**Ответственный** – заполняется автоматически, от имени того пользователя, кто создает данный документ.

**Пациент** / **Медицинская карта** – данные поля заполнить через форму «Поиск медицинской карты» нажатием на кнопку «Выбрать». Если направление создается из документа, то поля будут заполнены автоматически:

| ← →             | Направление (создание) * Ф Обсуждение                                                                                 |       | × |
|-----------------|----------------------------------------------------------------------------------------------------|-------|---|
| Основное        | Федеральные веб сервисы запись направлений                                                                            |       |   |
| Провести и за   | акрыть Записать Провести Регистрация пациента 😽 Согласовать 🖨 Печать • Просмотр ЭМК РЭМД •                            | Еще 🕶 | ? |
| Организация:    | ЭБУС Еслинных         •         (2)         Номер:         от: (01.01.2022 12.00.00         (2)         Действует до: |       | e |
| Пациент:        | В Медицинская карта                                                                                                   |       | e |
| Услуга:         |                                                                                                    |       | e |
| Тип диагноза:   | <ul> <li>Диагноз по МКБ10: + Ø</li> <li>Подозрение на онкологио: МКБ10 на который есть подозрение:</li> </ul>         |       | e |
| Направление:    |                                                                                                    | -     | e |
| Кем направлен:  |                                                                                                    | -     | e |
| Куда направлен: | в нашу организацию во внешною Должность: + Ø Специальность:                                                           |       | æ |
| Отделение:      | <ul> <li>Ф. Ккому направлен:</li> </ul>                                                                               | *     | e |
| Организация:    |                                                                                                    | •     | e |
| Обоснование на  | аправления                                                                                                    |       |   |
|                 |                                                                                                    |       | × |
|                 |                                                                                                    |       | ] |

В открывшейся форме «**Поиска медицинской карты**» следует осуществить поиск пациента одним из способов:

| ⊖ Поиск медицинской карты            |                                                                         |            |                           | Į              | - <b>D</b> X |
|--------------------------------------|-------------------------------------------------------------------------|------------|---------------------------|----------------|--------------|
| 🕸 Поиск медицинской                  | карты                                                                   |            |                           |                | <i>C</i> :   |
| 🔞 Очистить фильтры                   | сарту 🚨 Пациент не найден. Новый пациент 🎯 Завести карту                | <b>a N</b> |                           |                | Еще - ?      |
| Вкл.выбывших: 🗌 Только имеющие ме    | ед. карту: 🔲 🤏                                                          |            | Οφορ                      | омление        |              |
| Ф.И.О.: Фамилия Имя Отчество ГодРо   | Кдения                                                                  |            | ? 🤗 Поиск Фам             | иилия Имя      | Отчество     |
| Φ.:                                  | И.:                                                                     | 0.:        |                           |                |              |
| Дата рождения:                       |                                                                         |            |                           |                |              |
| Поиск по карте                       |                                                                         |            |                           |                |              |
| Тип карты: Амбулаторная              |                                                                         |            | - ×                       |                |              |
| Номер:                               | По номеру                                                               | •          |                           |                |              |
| Поиск по данным полиса               |                                                                         |            |                           |                |              |
| Полис: (Не выбран>                   | <ul> <li>× × Соглашение:</li> <li>&lt;-Нет доступных договор</li> </ul> | 0B> × ×    |                           |                |              |
| Серия:                               | Номер полиса:                                                           |            |                           |                |              |
| Поиск по полису                      |                                                                         |            |                           |                |              |
| Поиск по данным ДУЛ                  |                                                                         |            |                           | -              |              |
| Вид документа: Паспорт гражданина Ро | ссийской Федерации                                                      |            | <ul> <li>▼ (2)</li> </ul> |                |              |
| Серия:                               | Номер:                                                                  |            | Mon                       |                |              |
| Поиск по ДУЛ                         |                                                                         |            | Мед                       | иципские карты |              |
|                                      |                                                                         |            |                           |                |              |

При этом необходимо заполнить поля, по которым будет осуществляться поиск пациента.

После выбора пациента заполнится соответствующее поле в документе «Направление»:

| ← →                                                                                              | Направление (соз           | здание) *                | Q <sup>1</sup> Обсуждение                                                               | e i         | ×                                                                                           |
|--------------------------------------------------------------------------------------------------|----------------------------|--------------------------|-----------------------------------------------------------------------------------------|-------------|---------------------------------------------------------------------------------------------|
| Основное                                                                                         | Федеральные веб сервисы за | пись направлений         |                                                                                         |             |                                                                                             |
| Провести и з                                                                                     | закрыть Записать Прове     | сти Регистрация пациента | 😽 Согласовать 🛛 🖶 Печать 👻 Просмотр ЭМК 🛛 РЭМД 🗸                                        | Еще т       | ?                                                                                           |
| Организация:                                                                                     | ОБУЗ Больница              | • 🖉 Номер:               | от: 01.01.2022 12:00:00 📋 Действует до: С. 📋 Ответственный: Иванов Иван Иванович        |             | P                                                                                           |
| Пациент:                                                                                         | Тест Тест Тест             |                          | 📖 🗗 Медицинская карта: (5/22 от 09.02.22, Амбулаторная                                  |             | P                                                                                           |
| Услуга:                                                                                          |                            |                          |                                                                                         |             | P                                                                                           |
| Тип диагноза:                                                                                    | Диагно                     | із по МКБ10: 120 🔹 🛃     | 9 Стенокардия [грудная жаба] Подозрение на онкологию: МКБ10 на который есть подозрение: |             | P                                                                                           |
| The second second second                                                                         |                            |                          |                                                                                         | -           | P                                                                                           |
| направление:                                                                                     |                            |                          |                                                                                         |             |                                                                                             |
| направление:<br>Кем направлен:                                                                   |                            |                          |                                                                                         | -           | P                                                                                           |
| направление:<br>Кем направлен:<br>Куда направлен:                                                | в нашу организацию во внеи | инюю Должность:          | ✓ (Ø) Специальность: [                                                                  | •<br>•      | P                                                                                           |
| направление:<br>Кем направлен:<br>Куда направлен:<br>Отделение:                                  | в нашу организацию во внес | <b>шнюю</b> Должность:   | •         Ø         Специальность:           •         Ø         К кону направлен:      | *<br>*      | 8                                                                                           |
| направление:<br>Кем направлен:<br>Куда направлен:<br>Отделение:<br>Организация:                  | в нашу организацию во внец | шною Должность:          | ▼   Ø ) Специальноть: [<br>  ▼   Ø ) К кому направлен: [                                | •<br>•<br>• | 8<br>8<br>8<br>8<br>8<br>8<br>8<br>8<br>8<br>8<br>8<br>8<br>8<br>8<br>8<br>8<br>8<br>8<br>8 |
| направление:<br>Кем направлен:<br>Куда направлен:<br>Отделение:<br>Организация:<br>Обоснование н | в нашу организацию во внес | <b>шною</b> Должность:   | ▼   ゆ) Специальность: [<br>  ▼   ゆ) К кому направлен: [                                 | •           | 8<br>8<br>8                                                                                 |

**Услуга** – поле заполнится автоматически в том случае, если направление делалось через форму медицинского документа.

**Тип диагноза** – выбрать из списка выбора, нажав на кнопку выбора далее «**Показать все**»:

| ← →             | Направление (созда                                         | ание) *              |                           |                   |                  |                         | 🖓 Обсужден                | ие і ×     | × |
|-----------------|------------------------------------------------------------|----------------------|---------------------------|-------------------|------------------|-------------------------|---------------------------|------------|---|
| Основное        | Федеральные веб сервисы запис                              | ь направлений        |                           |                   |                  |                         |                           |            |   |
| Провести и з    | закрыть Записать Провести                                  | Регистрация пациента | Согласовать 📄 Печать 👻 Пр | осмотр ЭМК        | РЭМД -           |                         |                           | Еще - ?    | • |
| Организация:    | ОБУЗ Больница                                              | • 🗗 Номер:           | от: 01.01.2022 12:00:0    | 0 💼 Дейс          | ствует до: 🦲 .   | Ответственный: И        | Иванов Иван Иванович      | e          | Ģ |
| Пациент:        | Тест Тест Тест                                             |                      | 🖉 Медицинская карта: 5/22 | от 09.02.22, Амбу | улаторная        |                         |                           | 0          | 7 |
| Услуга:         |                                                            |                      |                           |                   |                  |                         |                           | e          | , |
| Тип диагноза:   | 👻 Диагноз по                                               | мкб10: [20 + др Ст   | енокардия [грудная жаба]  |                   | Подозрение на о  | нкологию: 🗌 МКБ10 на ко | оторый есть подозрение: ( | P          | 7 |
| Направление:    | Основное заболевание                                       |                      |                           |                   |                  |                         |                           | - e        | Ę |
| Кем направлен:  | Сопутствующее заболевание Осложнение основного заболевания |                      |                           |                   |                  |                         |                           | <b>▼</b> @ | 7 |
| Куда направлен: | Конкурирующее заболевание                                  |                      |                           |                   | 🛛 Специальность: |                         |                           | - C        | 7 |
| Отделение:      | Внешние причины заболеваемости и о                         | смертности           |                           |                   | 🝷 😰 Ккому напра  | івлен:                  |                           | · 6        | 2 |
| Организация:    | Фоновое заболевание<br>Осложнение сопутствующего заболев   | зания                |                           |                   |                  |                         |                           | - P        | 7 |
| Обоснование и   | направления                                                |                      |                           |                   |                  |                         |                           |            |   |
|                 |                                                            |                      |                           |                   |                  |                         |                           | ×          | 0 |

**Диагноз по МКБ10** – указать диагноз, путем выбора из справочника **МКБ10** для этого необходимо нажать на кнопку выбора , далее «**Показать все**»

| ← →             | Направление (со             | здание) *                          | (ק) Обсуждение                                                                  | : >        |
|-----------------|-----------------------------|------------------------------------|---------------------------------------------------------------------------------|------------|
| Основное        | Федеральные веб сервисы за  | апись направлений                  |                                                                                 |            |
| Провести и з    | закрыть Записать Прове      | ести Регистрация пациента 😽 Соглас | овать 🕞 Печать 🔹 Просмотр ЭМК РЭМД 🔹                                            | ?          |
| Организация:    | ОБУЗ Больница               | - с Номер:                         | от: 01.01.2022 12:00:00 📋 Действует до: 📋 Ответственный: Иванов Иван Иванович   | ß          |
| Пациент:        | Тест Тест Тест              | e                                  | Медицинская карта: 5/22 от 09.02.22, Амбулаторная                               | G          |
| Услуга:         |                             |                                    |                                                                                 | ß          |
| Тип диагноза:   | Основное заболевани • Диагн | оз по МКБ10 [20 🛛 🗸 🗗 Стенокар.    | дия [грудная жаба] Подозрение на онкологию: 🔲 МКБ10 на который есть подозрение: | ß          |
| Направление:    |                             | 120                                |                                                                                 | * (        |
| Кем направлен:  |                             | J10.0                              |                                                                                 | • (        |
| Куда направлен: | в нашу организацию во вне   | ашнюю 1 R54                        | - с Специальность:                                                              | - 6        |
| Отделение:      |                             | К11                                | - С Ккому направлен:                                                            | * [        |
| Организация:    |                             | Показать все                       |                                                                                 | * <u>(</u> |
| Обоснование     | направления                 |                                    |                                                                                 |            |
|                 |                             |                                    |                                                                                 | ×          |

### 2. Порядок создания Направления на обследование.

Направление - указать вид медицинского направления На обследование. Значение выбирается из выпадающего списка по кнопке выбрать 💽

| <b>+</b> >      | Направление (созда               | ние) *               |                                | 구 06                                                  | 5суждение | :   | × |
|-----------------|----------------------------------|----------------------|--------------------------------|-------------------------------------------------------|-----------|-----|---|
| Основное        | Федеральные веб сервисы запись   | направлений          |                                |                                                       |           |     |   |
| Провести и :    | закрыть Записать Провести        | Регистрация пациента | 😽 Согласовать 🔒 Печать 🔹 Прос  | змотр ЭМК РЭМД +                                      | Еще       | •   | ? |
| Организация:    | ОБУЗ Больница                    | • 🗗 Номер:           | от: 01.01.2022 12:00:00        | 🛗 Действует до: 🛅 Ответственный: Иванов Иван Ива      | нович     |     | P |
| Пациент:        | Тест Тест Тест                   |                      | 🖉 Медицинская карта: 5/22 от   | т 09.02.22, Амбулаторная                              |           |     | 9 |
| Услуга:         |                                  |                      |                                |                                                       |           |     | 0 |
| Тип диагноза:   | Основное заболевани 🔹 Диагноз по | МКБ10: 120 🔹 с       | 🗜 🛛 Стенокардия [грудная жаба] | Подозрение на онкологию: 🗌 МКБ10 на который есть подо | зрение:   |     | P |
| Направление:    | На обследование                  |                      | 👻 🕒 Метод исследования:        |                                                       |           | -   | Ð |
| Кем направлен:  | На плановую госпитализацию       |                      |                                |                                                       |           | -   | 0 |
| Куда направлен: | На медицинскую реабилитацию      |                      | - и С Специальность:           |                                                       |           | -   | 0 |
| Отделение:      | В дневной стационар              | Сазаниям             | - д Ккому направлен:           |                                                       |           |     | 0 |
| Организация:    | На обследование                  |                      |                                |                                                       |           | -   | 0 |
| Обоснование     | На консультацию                  |                      |                                |                                                       |           |     | _ |
|                 | Другие                           |                      |                                |                                                       |           |     | × |
| Источник финанс | сирования:                       |                      | Ф Соглашение:                  |                                                       |           |     |   |
| Добавить        |                                  |                      |                                |                                                       |           | Еще | • |
| N Номенкл       | атура медицинских услуг          |                      |                                |                                                       |           |     |   |

Метод исследования - (поле обязательное для заполнения) выбрать из

справочника

**Методы диагностических исследований**, нажав на

| кнопку <b>«Выбрать</b> | • | далее « <b>Показать все»:</b> |
|------------------------|---|-------------------------------|
|------------------------|---|-------------------------------|

| Провести и :    | закрыть Записать Провест        | и Регистрация пациента | 😽 Согласовать 📄 Печать 👻   | Просмотр ЭМК РЭМД -                                                             |                                                  | Еще - | ? |
|-----------------|---------------------------------|------------------------|----------------------------|---------------------------------------------------------------------------------|--------------------------------------------------|-------|---|
| Организация:    | ОБУЗ Больница                   | ▼ 🗗 Номер:             | от: 01.01.2022 1           | 2:00:00 🛗 Действует до: [                                                       | 💼 Ответственный: Иванов Иван Иванович            |       | 6 |
| Тациент:        | Тест Тест Тест                  |                        | 🖉 Медицинская карта:       | 5/22 от 09.02.22, Амбулаторная                                                  |                                                  |       | ß |
| Услуга:         |                                 |                        |                            |                                                                                 |                                                  |       | ß |
| Тип диагноза:   | Основное заболевани 🔹 Диагноз г | по МКБ10: [120 🛛 💌 d   | Стенокардия [грудная жаба] | Подозрение н                                                                    | а онкологию: 🔲 МКБ10 на который есть подозрение: |       | G |
| Направление:    | На обследование                 |                        | 🔹 🕒 Метод исследования     | Ľ.                                                                              |                                                  | -     | 6 |
| Кем направлен:  |                                 |                        |                            | Функциональная диагностика                                                      |                                                  | -     | 6 |
| Куда направлен: | в нашу организацию во внешн     | юю Должность:          |                            | <ul> <li>Компьютерная томография</li> <li>Ультразвуковая диагностика</li> </ul> |                                                  | •     | G |
| Отделение:      |                                 |                        |                            |                                                                                 |                                                  | v     | G |
| Организация:    |                                 |                        |                            | Показать все                                                                    | +                                                | •     | G |
| Обоснование     | направления                     |                        |                            |                                                                                 |                                                  |       |   |
|                 |                                 |                        |                            |                                                                                 |                                                  |       | × |
| Источник финан  | сирования:                      |                        | 🕒 Соглашение:              | •                                                                               | æ                                                |       |   |
|                 |                                 |                        |                            |                                                                                 |                                                  | E     |   |

**Кем направлен** – выбрать из справочника **Сотрудники,** нажав на кнопку **«Выбрать»** далее **«Показать все».** Поле заполнено автоматически, если **Направление** создается из формы медицинского

#### документа:

| ← →             | Направление (создание) * Ф                                                                                                    | • •   | ×    |
|-----------------|----------------------------------------------------------------------------------------------------|-------|------|
| Основное        | Федеральные веб сервисы запись направлений                                                                                               |       |      |
| Провести и з    | крыть Записать Провести Регистрация пациента 😺 Согласовать 🕞 Печать + Просмотр ЗМК РЭМД +                                                | Еще т | ?    |
| Организация:    | D5У3 Больница 🔹 🕼 Номер: от. (01.01.2022 12.00.00 💼 Действует до: 🚺 Ответственный; Иванов Иван Иванович                                  |       | P    |
| Пациент:        | Гест Тест Ст. д. Медицинская карта: (5/22 от 09.02.22, Амбулаторная                                                                      |       | P    |
| Услуга:         |                                                                                                    |       | e    |
| Тип диагноза:   | Основное заболевани 🔹 Диагноз по МКБ10: [20 🔹 🕫 (Стенокардия [грудная жаба] Подозрение на онкологию: 🗌 МКБ10 на который есть подозрение: |       | e    |
| Направление:    | на обследования                                                                                                    |       | P    |
| Кем направлен:  |                                                                                                    | -     | 0    |
| Куда направлен: | Bpa 1         * dP         Cneuxanьность:                                                                                                | -     | e)   |
| Отделение:      | Враз 2 - Э Ккому направлен:                                                                                                    |       | e    |
| Организация:    | bpa 3 bpa 4 b                                                                                                    |       | e    |
| Обоснование н   | Bpav 5<br>Bpav 6                                                                                                    |       |      |
| Источник финанс | Показать все • Ф Соглашение: • Ф                                                                                                    |       | P    |
| Добавить        |                                                                                                    | Eu    | te • |
| N Номенкла      | NDB MEDIULIHOKKX YONYT                                                                                                    |       |      |

Куда направлен – направление можно оформить в нашу организацию

### или **во внешнюю.**

| Куда направлен: | в нашу организацию | во внешнюю | Должность: | - Ф Специальность:   | Ŧ | e |
|-----------------|--------------------|------------|------------|----------------------|---|---|
| Отделение:      |                    |            |            | 👻 🗗 Ккому направлен: | • | Q |

В зависимости от того, куда оформляется направление будет доступно

поле Отделение (в нашу организацию) или Организация (во внешнюю).

Отделение – выбрать из выпадающего списка отделение.

Организация – выбрать из справочника Внешние организации путем

нажатия на кнопку **«Выбрать»** далее **«Показать все»:** 

| Отделение:                 |                                                                                                    | - C Ккому направлен: | * 0   |
|----------------------------|----------------------------------------------------------------------------------------------------|----------------------|-------|
| Организация:               | Областное бюджетное учреждение здравоохранения "Другая клиническая больница №1"                                                                                                    |                      | - P   |
| Обоснование                | н Областное боджетное учреждение эдравоохранения "Другая клиническая больница №1"<br>Областное боджетное учреждение эдравоохранения "Другая клиническая больница №2"<br>Областное боджетное учреждение эдравоохранения "Другая клиническая больница №3" |                      | ×     |
| Источник финан<br>Добавить | сч Показать все                                                                                                    | · Ø                  | Еще 🕶 |

Специальность (поле обязательное для заполнения) - выбрать из справочника Специальности, нажав на

кнопку **«Выбрать»** далее **«Показать все»:** 

| Кем направлен:  |                                          | ·                                         |
|-----------------|------------------------------------------|-------------------------------------------|
| Куда направлен: | в нашу организацию во внешнюю Должность: | Р Специальность:                          |
| Отделение:      | - Ф Ккому                                | направлен: Введите строку для поиска      |
| Организация:    |                                          | Нажмите Показать все для выбора           |
| Обоснование н   | аправления                               | Нажмите 🕇 <u>(создать)</u> для добавления |
|                 |                                          |                                           |
|                 |                                          | Показать все +                            |
| Источник финанс | ирования:                                |                                           |

**Обоснование направления** – поле для внесения произвольного текста для обоснования направления:

| Обоснование направления |      |                      |            |       |       |        | ×       |
|-------------------------|------|----------------------|------------|-------|-------|--------|---------|
| Согласие-               |      | выбрать              | ИЗ         | СПИС  | ĸa,   | нажав  | на      |
| кнопку <b>«Выбра</b> т  | гь»  | далее <b>«Показа</b> | т <b>ь</b> | BCe». | Поле  | зап    | юлнено  |
| автоматически,          | если | Направление          | создает    | ся из | формы | медици | инского |
| документа:              |      |                      |            |       |       |        |         |

| Обоснование направлен    | ия                |             |                                |
|--------------------------|-------------------|-------------|--------------------------------|
|                          |                   |             |                                |
|                          |                   |             |                                |
| Источник финансирования: | ·                 | Соглашение: | · ₽                            |
| Добавить                 | Бюджет            |             | Еще 🗸 🙀 Настройки 🕶 📇 Иерархия |
|                          | Средства пациента |             | Рабочие места:                 |
| Помонскотура медиц       | Develop and       |             |                                |
|                          | LIOKASATE BCE     |             |                                |
|                          |                   |             |                                |

Соглашение - выбрать из списка путем нажатия на кнопку «Выбрать» далее «Показать все». Поле заполнено автоматически, если Направление создается из формы медицинского документа:

| Источник финансирования: ОМС     |  |  | Ŀ            | Соглашение: | ТФОМС           | - 0 |  |
|----------------------------------|--|--|--------------|-------------|-----------------|-----|--|
| Добавить                         |  |  |              |             | СПАССКИЕ ВОРОТА |     |  |
| N Номенклатура медицинских услуг |  |  | Показать все | _           |                 |     |  |
|                                  |  |  |              |             |                 |     |  |

Подбор назначенных услуг – при назначении во Внешнюю организацию выбор предоставляется из справочника Номенклатура медицинских услуг путем нажатия на кнопку «Добавить «Показать все»

| Источник финансирования: ОМС                            | · ு ு Соглашение: СПАССКИЕ ВОРОТА · ₽ |
|---------------------------------------------------------|---------------------------------------|
| Добавить                                                | Еще •                                 |
| N Номенклатура медицинских услуг                        |                                       |
| <ol> <li>Абляция при новообразованиях костей</li> </ol> |                                       |
| 2 Эхокардиография                                       |                                       |
| 3                                                       | - C                                   |
| Эхокардиография                                         |                                       |
| Абляция при новообразованиях костей                     |                                       |
|                                                         |                                       |
| Показать все                                            |                                       |
|                                                         |                                       |

| Провести и      | закрыть Записать Провести Регистра.            | ия пациента 🛛 😽 Согласовать 🖉 Печать 🔹 Просмотр ЭМК 🛛 РЭМД 🗣                                                                    | Еще • | ?   | )  |  |
|-----------------|------------------------------------------------|----------------------------------------------------------------------------------------------------|-------|-----|----|--|
| Организация:    | ОБУЗ Больница 👻 🕒 Н                            |                                                                                                    |       | e   | 1  |  |
| Пациент:        | Тест Тест Тест                                 | томенклатура медицинских услуг                                                                                                  |       |     |    |  |
| Услуга:         |                                                | Выбрать Создать Создать группу 🔊 Найти Отменить поиск 🚮 Извлечь из архива Еще 🔹 ?                                               |       | e   | j  |  |
| Тип диагноза:   | Основное заболевани - Лиагноз по МКБ10: 120    | Наименование 4                                                                                                    |       | 10  | ā  |  |
|                 |                                                | = 13С-уреазный дыхательный тест на Helicobacter Pylori                                                                          |       |     | 5  |  |
| Направление:    | На обследование                                | <ul> <li>Абдоминальная декомпрессия</li> </ul>                                                                                  |       | C   | IJ |  |
| Кем направлен:  | Врач 1                                         | Абляция криохирургическая при новообразованиях мочевыделительного тракта с использованием видеоэндоскопических технологий       | -     | · 0 | 1  |  |
| Кула направлен: |                                                | <ul> <li>Абляция межпозвонкового диска</li> </ul>                                                                               |       |     | ĥ  |  |
| пуда паправлен. |                                                | <ul> <li>Абляция опухоли чрескожная под ультразвуковой (компьютерно-томографической) навигацией</li> </ul>                      |       |     | 5  |  |
| Отделение:      |                                                | <ul> <li>Абляция при новообразованиях вилочковой железы</li> </ul>                                                              | -     | · C | 1  |  |
| Организация:    | Областное бюджетное учреждение здравоохранения | Абляция при новообразованиях вилочковой железы (тимуса) чрескожная с ультразвуковой и/или компьютерно-томографической навигаци_ | -     | P   | 7  |  |
| Ofocuonauma     | 128028800448                                   | <ul> <li>Абляция при новообразованиях женских половых органов</li> </ul>                                                        |       | -   | 2  |  |
| Ососнование     | паправления                                    | Абляция при новообразованиях забрюшинного пространства                                                                          |       |     |    |  |
| Обоснование     |                                                | Абляция при новообразованиях забрюшинного пространства фокусированным ультразвуком                                              |       |     |    |  |
|                 | [aug                                           | <ul> <li>Абляция при новообразованиях костей</li> </ul>                                                                         |       |     |    |  |
| Источник финан  | сирования: ОМС                                 | <ul> <li>Абляция при новообразованиях матки фокусированным ультразвуком под контролем магнитно-резонансной терапии</li> </ul>   |       |     |    |  |
| Добавить        |                                                | <ul> <li>Абляция при новообразованиях молочной железы фокусированным ультразвуком</li> </ul>                                    |       |     |    |  |
|                 |                                                | <ul> <li>Абляция при новообразованиях мочевыделительного тракта</li> </ul>                                                      |       |     | ñ  |  |
| N Номенкл       | атура медицинских услуг                        | <ul> <li>Абляция при новообразованиях мужских половых органов</li> </ul>                                                        |       |     | 4  |  |
| 1 Абляция       | при новообразованиях костей                    | <ul> <li>Абляция при новообразованиях печени</li> </ul>                                                                         | -     | 1   | -  |  |
| 2               |                                                | <ul> <li>Абляция при новообразованиях печени с использованием видеоэндоскопических технологий</li> </ul>                        |       | 6   |    |  |
|                 |                                                | X V A X                                                                                                    |       |     |    |  |
|                 |                                                |                                                                                                    |       |     |    |  |

**Подбор назначенных услуг** – при назначении **В нашу организацию** Выбор предоставляется из справочника **Номенклатура медицинских услуг** путем нажатия на кнопку **«Подбор»**, далее услугу можно выбрать по рабочему месту, по артикулу или названию.

| Источник финансирования: ОМС                  | • 🖉 Соглашение: ТФОМС | <b>ب</b>                            |                                         |             |
|-----------------------------------------------|-----------------------|-------------------------------------|-----------------------------------------|-------------|
| Подбор Подбор наборов номенклатуры            | E                     | ще 🔹 🛃 📩 Настройки 🔹 🚆              | Иерархия                                |             |
| N Номенклатура Номенклатура медицинских услуг | Статус согласования   | Ист. фин.: Соглашение:<br>ОМС ТФОМС | Ø                                       |             |
|                                               |                       | Рабочие места:                      | ▼ ×                                     |             |
|                                               |                       |                                     | ×                                       | ×           |
|                                               |                       | Apt.                                | Наименование                            | ↓ Цена      |
|                                               |                       | A07.16.006                          | 13С-уреазный дыхательный тест на Helico | obacter1 🖓  |
|                                               |                       | A17.30.009.001                      | Абдоминальная декомпрессия              | 1 🖓         |
|                                               |                       | A22.28.005.001                      | Абляция криохирургическая при новообра  | азован 1 🖓  |
|                                               |                       | A22.04.007                          | Абляция межпозвонкового диска           | 1 @         |
|                                               |                       | A22.30.019                          | Абляция опухоли чрескожная под ультраз  | звуково 1 Ф |
|                                               |                       | A22.11.001                          | Абляция при новообразованиях вилочков   | ой жел_ 1 🖓 |

3. Порядок создания Направления на консультацию.

•Направление - указать тип направления На консультацию. Значение

выбирается из выпадающего списка по кнопке выбрать 🖃

| $\leftarrow$ $\rightarrow$ | Направление               | (создание      | e) *                 |               |                 |                    |                |             |           | Ć                                                  | 🖓 Обсуждение 🚦 💈 |
|----------------------------|---------------------------|----------------|----------------------|---------------|-----------------|--------------------|----------------|-------------|-----------|----------------------------------------------------|------------------|
| Основное                   | Федеральные веб серви     | асы запись наг | равлений             |               |                 |                    |                |             |           |                                                    |                  |
| Провести и з               | закрыть Записать          | Провести       | Регистрация пациента | 😽 Согласовать | 🔒 Печать 👻      | Просмотр ЭМК       | РЭМД -         |             |           |                                                    | Еще - ?          |
| Организация:               | ОБУЗ Больница             |                | • С Номе             | p:            |                 | от: 01.01.20       | 22 12:00:00    | 🗂 Действует | qo: 💽 .   | 📋 Ответственный: Иванов Иван Иванович              | 5                |
| Пациент:                   | Тест Тест Тест            |                |                      |               | 🗗 Меди          | цинская карта: 5/2 | 2 от 09.02.22, |             |           |                                                    | 6                |
| Услуга:                    |                           |                |                      |               |                 |                    |                |             |           |                                                    | ی<br>ا           |
| Тип диагноза:              | Основное заболевание      | • Диагноз п    | МКБ10: 120           | - @ C         | тенокардия (гру | дная жаба]         |                |             | Подозрен  | ие на онкологию: 🗌 МКБ10 на который есть подозрені | ie:              |
| Направление:               | На консультацию           |                |                      |               |                 |                    |                |             |           |                                                    | - E              |
| Кем направлен:             | На плановую госпитализа   | ылю            |                      |               |                 |                    |                |             |           |                                                    | ۍ <del>،</del>   |
| Куда направлен:            | На медицинскую реабилит   | ацию           |                      |               |                 |                    |                | 🔹 🗗 Cneus   | альность: |                                                    | * E              |
| Отделение:                 | В дневной стационар       | пренным показа | ниям                 |               |                 |                    |                |             | -         | К кому направлен:                                  | - U              |
| Организация:               | На обследование           |                |                      |               |                 |                    |                |             |           |                                                    | ي +<br>ا         |
| Обоснование н              | На консультацию<br>Пругие |                |                      |               |                 |                    |                |             |           |                                                    |                  |
|                            |                           |                |                      |               |                 |                    |                |             |           |                                                    | ×                |

Кем направлен – выбрать из справочника Сотрудники путем нажатия

на кнопку «Выбрать» 💌 далее «Показать все». Поле заполнено

Страница **9** из **13** 

автоматически, если Направление создается из формы медицинского документа:

|                  |                                                                                                  | 1 1 1 1                                                                                                    |
|------------------|--------------------------------------------------------------------------------------------------|----------------------------------------------------------------------------------------------------|
| Врач 1           |                                                                                                  | - C                                                                                                    |
| Врач 1           | - D Специальность:                                                                               | * @                                                                                                    |
| Bpay 2<br>Bpay 3 |                                                                                                  | - u                                                                                                    |
| Врач 4           |                                                                                                  |                                                                                                    |
| н Врач 5         |                                                                                                  |                                                                                                    |
| Bpay 6           |                                                                                                  | ×                                                                                                    |
| Показать все     |                                                                                                  |                                                                                                    |
|                  | Врач 1<br>  Врач 2<br>  Врач 2<br>  Врач 3<br>  Врач 4<br>  Врач 5<br>  Врач 5<br>  Показать все | Bpav 1         • Ø Cheuvanuedocto:           Bpav 2         • Ø Kkowy Hanpaeneet:           Bpav 3         • Ø Kkowy Hanpaeneet:           Bpav 4         •           H         Bpav 6 |

Куда направлен – направление можно оформить в нашу организацию

### или **во внешнюю.**

| Куда направлен: | в нашу организацию | во внешнюю | Должность: ( | - ц                  | v | c |
|-----------------|--------------------|------------|--------------|----------------------|---|---|
| Отделение:      |                    |            |              | • 🙂 Ккому направлен: | • | e |

В зависимости от того куда оформляется направление будет доступно

поле Отделение (в нашу организацию) или Организация (во внешнюю).

Отделение – выбрать из выпадающего списка отделение.

Организация – выбрать из справочника Внешние организации путем

нажатия на кнопку **«Выбрать»** далее **«Показать все»:** 

| Отделение:                 |                                                                                                    | · 문 Ккому направлен: · · · · · · · · · · · · · · · · · · · |
|----------------------------|----------------------------------------------------------------------------------------------------|------------------------------------------------------------|
| Организация:               | Областное бюджетное учреждение здравоохранения "Другая клиническая больница №1"                                                                                                    | · · ₽                                                      |
| Обоснование                | н) Областное бюджетное учреждение эдравоохранения "Другая клиническая больница №1"<br>Областное бюджетное учреждение эдравоохранения "Другая клиническая больница №2"<br>Областное бюджетное учреждение эдравоохранения "Другая клиническая больница №3" | X                                                          |
| Источник финан<br>Добавить | сі Показать все                                                                                                    | <ul> <li>▼ Ø</li> <li>Eue ▼</li> </ul>                     |

**Должность (поле обязательное для заполнения)** – выбрать из выпадающего списка должность врача, к которому оформляется документ направление.

**Обоснование направления** – поле для внесения произвольного текста для обоснования направления:

| Opra | 19.             | - E | , |
|------|-----------------|-----|---|
| 060  | ние направления |     |   |
|      |                 | )   |   |
|      |                 |     |   |
|      |                 |     |   |

# 4. Порядок создания Направления с видом направления Другие.

Направление - указать тип направления Другие. Значение выбирается

из выпадающего списка по кнопке выбрать 🖭:

| $\leftarrow \rightarrow$ | Направление (создание) *                                          | 🖓 Обсуждение 🚦                                                                          |                |
|--------------------------|-------------------------------------------------------------------|-----------------------------------------------------------------------------------------|----------------|
| Основное                 | Федеральные веб сервисы запись направлений                        |                                                                                         |                |
| Провести и з             | закрыть Записать Провести Регистрация паш                         | лента) 😽 Согласовать 🗍 🖶 Печать 🔹 Просмотр ЭМК 🛛 РЭМД 👻                                 | ?              |
| Организация:             | ОБУЗ Больница 🔹 🗗 Номер:                                          | от: 01.01.2022 12:00:00 📋 Действует до: С 📋 Ответственный: Иванов Иван Иванович         | Ľ              |
| Пациент:                 | Тест Тест Тест                                                    | 🗗 Медицинская карта: (5/22 от 09.02.22, Амбулаторная .                                  | (C             |
| Услуга:                  |                                                                   |                                                                                         | C <sup>L</sup> |
| Тип диагноза:            | Основное заболе - Диагноз по МКБ10: 120 - С                       | Стенокардия [грудная жаба] Подозрение на онкологию: 🗌 МКБ10 на который есть подозрение: | ď              |
| Направление:             |                                                                   |                                                                                         | • [[           |
| Кем направлен:           | На плановую госпитализацию                                        |                                                                                         | • d            |
| Куда направлен:          | На медицинскую реабилитацию                                       | - Специальность:                                                                        | - c            |
| Отделение:               | На госпитализацию по экстренным показаниям<br>В дневной стационар | - Ф Ккому направлен:                                                                    | - [            |
| Организация:             | На обследование                                                   |                                                                                         |                |
| Обоснование н            |                                                                   |                                                                                         |                |
| Cooncountry              | Другие                                                            |                                                                                         | -              |

Кем направлен – выбрать из справочника Сотрудники путем нажатия

на кнопку «Выбрать» далее «Показать все». Поле заполнено автоматически, если Направление создается из формы медицинского документа:

| ← →              | Направление (создание) *                    | Q Обсужден                                                                                                    | ие :  | ×    |  |
|------------------|---------------------------------------------|----------------------------------------------------------------------------------------------------|-------|------|--|
| Основное         | Федеральные веб сервисы запись направлений  |                                                                                                    |       |      |  |
| Провести и за    | акрыть Записать Провести Регистрация п      | ациента 🔯 Согласовать 🕞 🕞 Печать 👻 Просмотр ЭМК 🛛 РЭМД 👻                                                           | Еще 🕶 | ?    |  |
| Организация:     | ОБУЗ Больница 🔹 🗗 Номер:                    | от: 01.01.2022 12:00:00 📋 Действует до: 📖 🖄 Ответственный: Иванов Иван Иванович                                    |       | CP   |  |
| Пациент:         | Тест Тест Тест                              | 😰 Медицинская карта: 5/22 от 09.02.22, Амбулаторная                                                                |       | . 0  |  |
| Услуга:          |                                             |                                                                                                    |       | P    |  |
| Тип диагноза:    | Основное заболевани 👻 Диагноз по МКБ10: 120 | <ul> <li>Стенокардия [грудная жаба]</li> <li>Подозрение на онкологию: МКБ10 на который есть подозрение:</li> </ul> |       | P    |  |
| Направление: (   | На обследование                             | ✓ Д Метод исследования:                                                                                            |       | - 0  |  |
| Кем направлен:   |                                             |                                                                                                    |       | . @  |  |
| Куда направлен:  | Врач 1                                      | - Специальность:                                                                                                   | -     | · @) |  |
| Отделение:       | Врач 2<br>Врач 3                            | 👻 😰 Ккому направлен:                                                                                               | -     | . 6  |  |
| Организация: (   | Врач 4                                      |                                                                                                    |       | · @  |  |
| Обоснование н    | ние н Врач 5<br>Врач 6                      |                                                                                                    |       |      |  |
| Источник финансы | Показать все                                |                                                                                                    |       |      |  |
| Добавить         |                                             |                                                                                                    | E     | ще т |  |

**Куда направлен** – направление можно оформить **в нашу организацию** или **во внешнюю.** 

| Куда направлен: | в нашу организацию | во внешнюю | Должность: ( | ▼ ⊡ Специальность: |   | e |
|-----------------|--------------------|------------|--------------|--------------------|---|---|
| Отделение:      |                    |            |              | ▼                  | • | e |

В зависимости от того куда оформляется направление будет доступно поле **Отделение** (в нашу организацию) или **Организация** (во внешнюю).

Отделение – выбрать из выпадающего списка отделение.

Организация – выбрать из справочника Внешние организации путем

нажатия на кнопку **«Выбрать»** далее **«Показать все»:** 

| Отделение:                  |                                                                                                    | 👻 🗗 Ккому направлен: | * 2   |
|-----------------------------|----------------------------------------------------------------------------------------------------|----------------------|-------|
| Организация:                | Областное бюджетное учреждение здравоохранения "Другая клиническая больница №1"                                                                                                    |                      | · @   |
| Обоснование н               | Областное бюджетное учреждение здравоохранения "Другая клиническая больница №1"<br>Областное бюджетное учреждение здравоохранения "Другая клиническая больница №2"<br>Областное бюджетное учреждение здравоохранения "Другая клиническая больница №3" |                      | ×     |
| Источник финанс<br>Добавить | и <u>Показать все</u>                                                                                                    | · Ø                  | Еще 🕶 |

**Должность** – выбрать из выпадающего списка должность врача, к которому оформляется документ направление.

**Обоснование направления** – поле для внесения произвольного текста для обоснования направления:

| Организация:            | [0] × [ |
|-------------------------|---------|
| Обоснование направления |         |
|                         | ×       |
|                         |         |
|                         |         |

# 5. Отражение на Госуслугах

**После заполнения любого вида направления** документ необходимо записать и провести.

После того как документ Направление в системе 1С:Медицина.Больница будет проведен, он появится в личном кабинете пациента на портале **Госуслуги** при записи на прием по направлению.

| Запись к врачу                                                                                 |                                      |
|------------------------------------------------------------------------------------------------|--------------------------------------|
| Выберите поликлинику и врача из доступных для<br>запишитесь к профильному специалисту по напра | самостоятельной записи или<br>влению |
| Выбрать поликлинику и врача                                                                    | >                                    |
| Записаться по направлению                                                                      | >                                    |

Для окончания оформления направления его необходимо **Поместить в хранилище РЭМД** для подписания и регистрации документа в РЭМД.

| ← →             | Направление (создание) *                                                                                                    | ×   |
|-----------------|----------------------------------------------------------------------------------------------------|-----|
| Основное        | Федеральные веб сервисы запись направлений                                                                                        |     |
| Провести и з    | акрыть Записать Провести Регистрация пациента 🕼 Согласовать 🖨 Печать - Просмотр ЭМК [РЭМД - Еще -                                 | ?   |
| Организация:    | ОБУЗ Больница 🔹 🗗 Номер: от: 01.01.2022 12:00:00 📋 Действует до: С. Поместить в хранилище РЭМД                                    | 0   |
| Пациент:        | Тест Тест Тест Тест Ст. ЦР Медицинская карта: 5/22 от 09.02.22, Амбулаторная Добавить подпись документу в хранилище               | e   |
| Услуга:         | Просмотр документа                                                                                                    | e   |
| Тип диагноза:   | Основное заб 👻 Диагноз по МКБ10: [120 🔹 🗗 Стенокардия [грудная жаба] Подозрение на онкологию: 🗌 МКБ10 на который есть подозрение: | 0   |
| Направление:    | На обследование 🔹 д Метод исследования: Функциональная диагностика -                                                              | • @ |
| Кем направлен:  | Врач 1                                                                                                    | - 6 |
| Куда направлен: | в нашу организацию во внешнюю Должность: Функциональная диагностика -                                                             | • @ |
| Отделение:      | ✓                                                                                                    | • C |
| Организация:    |                                                                                                    | -   |
| Обоснование н   | направления                                                                                                    |     |
|                 |                                                                                                    | ×   |
|                 |                                                                                                    |     |